# 【法政大学様】 TKC法律情報データベースクイックマニュアル

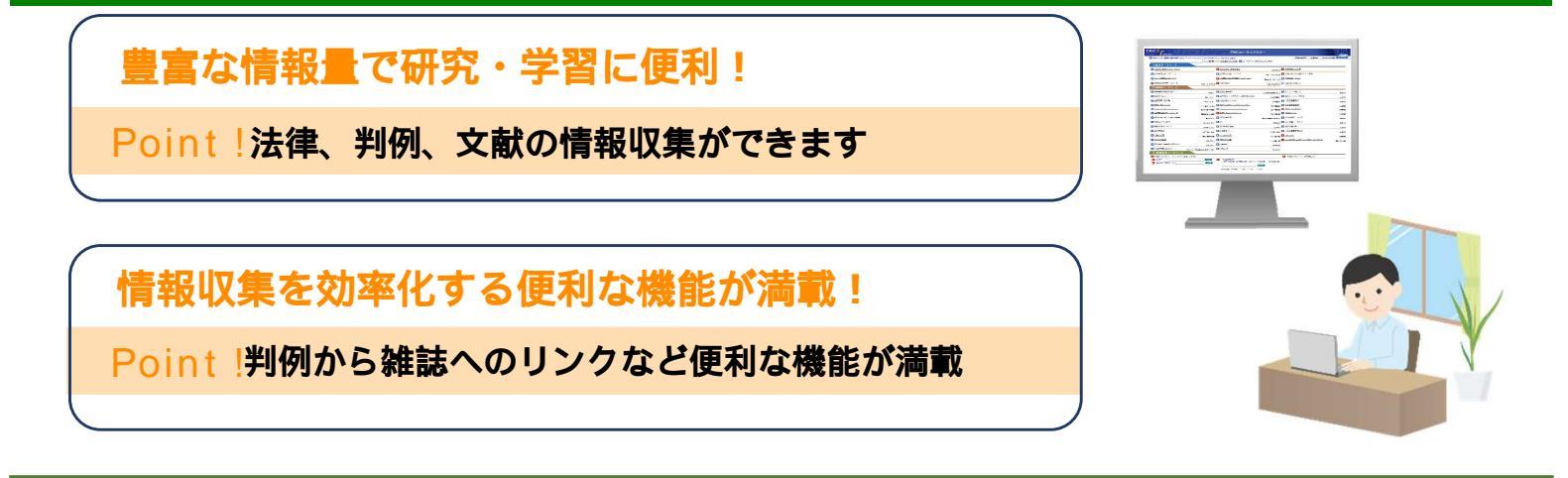

## アクセス方法

法政大学図書館様のHPから以下の手順でご利用いただけます。

**URL**: https://www.hosei.ac.jp/library/

トップページより「オンラインデータベース(E-Database)」をクリック 画面右上の「ログイン」ボタンをクリック ログイン後、「目的別」タブから「法令・判例を調べる」をクリック 一覧の中から「LEX/DBインターネット」をクリック

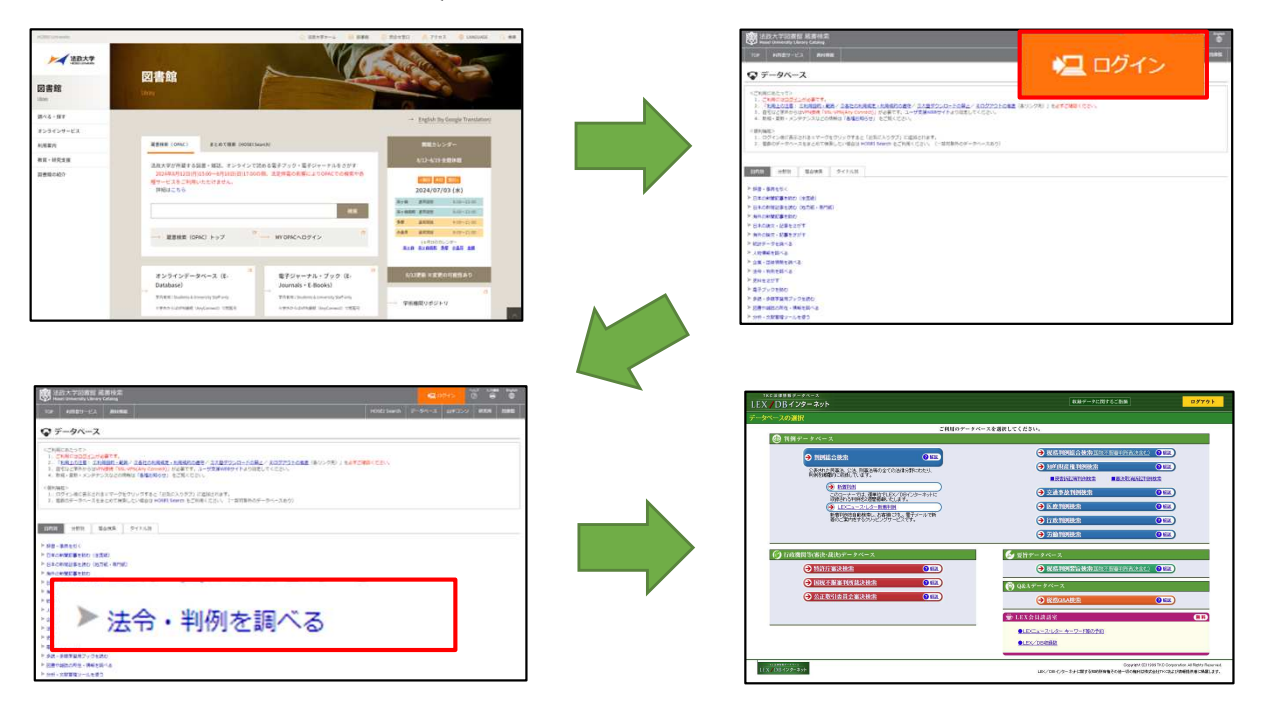

## ご利用上の注意事項等

(1)対応OS

Windows10 以降

(2)推奨ブラウザ

Microsoft Edge, Google Chrome

safariやFirefox等をご利用の場合、動作環境によっては一部機能制限により、正常に動作 しない場合がございます。

(3)ご利用後は必ず「ログアウト」で終了してください

#### 判例を調べる

ーLEX / DBインターネットー

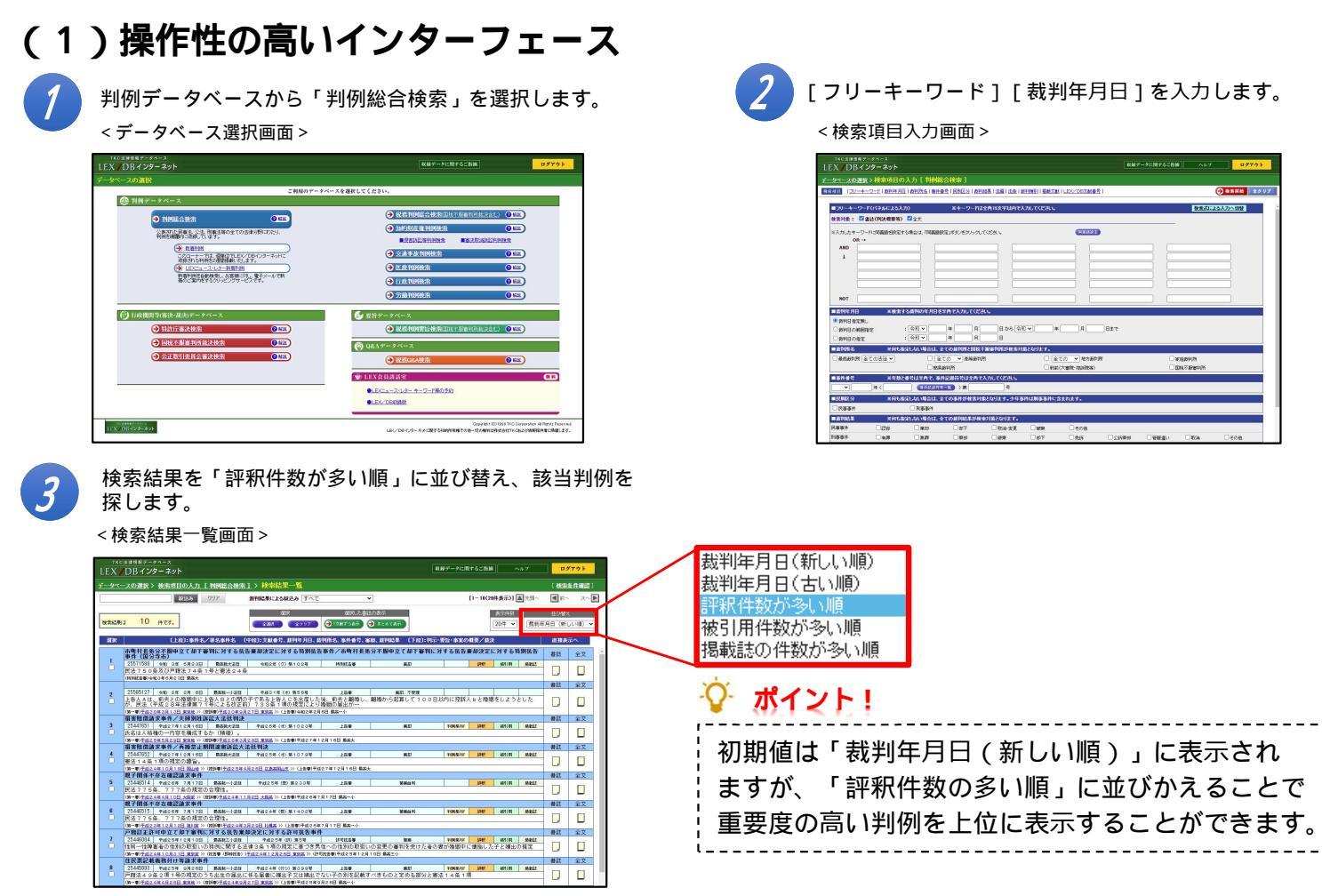

## (2)関連情報へのリンク

「審級関係」や「掲載文献」等、検索した判例に関する情報を書誌画面からのリンクで素早く閲覧できます。

< 第一審 >

Income

(ALVIAL® L104793 LANYONT (MARITAN

手成

「第一審」「控訴審」の判例を確認できます。

【次献悉书】 【次献授书】 【如刊年月日 【単刊名】 【単刊名】 【単刊名】 【単刊名】

TRA THE

#10.10 - 0.10 #2000 - 1.17 #2000 - 1.17 #2000 - 1.17

< 控訴審 >

1.134 Skits

![](_page_1_Picture_5.jpeg)

![](_page_1_Picture_6.jpeg)

<書誌情報画面>

![](_page_1_Picture_8.jpeg)

#### (3) 充実の書誌情報

「書誌」画面では、当該判例に関する情報を確認し、関連情報を収集することもできます。

<書誌画面>

![](_page_2_Figure_3.jpeg)

判例の検索は、LEX/DBインターネットをご利用ください!

#### 法令を調べる

-Super法令Web-

![](_page_3_Picture_2.jpeg)

「検索」をクリックすると、法令一覧が表示されます。

| Super 法令Web                             |        | E HUNER ? AND                                                                                                    | 1921E                                    | ··· 😣          | ログアウト  |
|-----------------------------------------|--------|----------------------------------------------------------------------------------------------------|------------------------------------------|----------------|--------|
| 法令/検索 官僚的出版法令                           | /技術 技術 | RINEH-BA                                                                                                    |                                          |                |        |
| 8* IIA 2110 mm                          |        |                                                                                                    |                                          | 2              | 100    |
| 秋田語                                     | 法令     | -12                                                                                                    | -25#8/31#                                | 2 (087) (65) 2 | 5-0 BB |
| R3                                      | Np.    | 注令名称200                                                                                                    | MERAB                                    | 種別條号           | #BRT-  |
| 法会委号                                    | 1      | 民主の一部を決定する主体の場合に伴う器は成る規制の構<br>定の整備及び接通過数に関する計画                                                                                                    | ·11年1月14日                                | 21-93月42月      |        |
| (1) (1) (1) (1) (1) (1) (1) (1) (1) (1) | 2      | RA                                                                                                    | 电10.11110-1111-1111-1111-1111-1111-1111- | 121230.021     | 85     |
| •                                       | 3      | R法(第一編第二編第三編)(平成十六年)法律第四四十七号<br>による改正和の4/の)                                                                                                    | 电台25年4月27日                               | (主/主張10号       |        |
| nn                                      | 4      | 民主(第四編第五編)(平成十八年法律第四四十七号による<br>改正約0500)                                                                                                    | 明治11年6月21日                               | 12/23(14)      |        |
| "他朱"(977)<br>С Interation               | 5      | R.LMTL.                                                                                                    | 吨131年6月21日                               | (法)来第11号       | 間り     |
|                                         | .6     | R120万円本地工作に加定すた利用な用品地工作の規定<br>によう基準約会の目前に関する場合                                                                                                    | 电和元年5月1日                                 | 法指备余期1号        |        |
|                                         | 2      | 住民大臣の所留に属する特別民主主人の監督に関する者令                                                                                                    | 平成21年12月1日                               | 起院省令第112号      |        |
|                                         |        | 民主席九百九条の二二順至する主日本州で並の5勝王室の<br>3条件                                                                                                    | 干/\$30年11月21日                            | 法院省中部20月       |        |
|                                         |        | 生活動物理機の環境施設だこれにより出生した子の親子関係<br>に関する民法の特別に関する法律                                                                                                    | 余和2年12月11日                               | 注理第76号         |        |
|                                         | 10     | #7.000000000000000000000000000000000000                                                                                                    | 平成11年6月25日                               | 12123835515    |        |
|                                         | 11     | 他ならび後期の使用の対応要用に関する民主の特別第に開<br>する法律                                                                                                    | 平成10年6月12日                               | 22(23510410    |        |
|                                         | 12     | 動産及び機構の構成の目は要用に関する民主の特別的に関<br>する活体第三条第一項の登記符                                                                                                    | 平成17年1月11日                               | 法指备管理501卷      |        |
|                                         | 13     | 使用意味の111美味に関する民もの特別第に関するますの<br>一部をは正すると創作用に発発に見の規定による意思的                                                                                                    | 平成17年10月11日                              | 主政省音乐第510号     |        |
|                                         |        | the state of the second second s |                                          |                |        |

![](_page_3_Picture_5.jpeg)

## (2)過去法令・未施行法令を確認

「Super法令Web」では、「過去の改正前の法令」や「まだ施行されていない法令」も確認できます。

Act 418 (2.77 (551) MCB 1/114-2 00-1 条項目次 関連情報 沿革 (明治二十九年四月二十七日) (法律第八十九号) 第二次伊察内朝 SX4H 
 "Toron"

 Bit

 Bit

 Bit

 Bit

 Bit

 Bit

 Bit

 Bit

 Bit

 Bit

 Bit

 Bit

 Bit

 Bit

 Bit

 Bit

 Bit

 Bit

 Bit

 Bit

 Bit

 Bit

 Bit

 Bit

 Bit

 Bit

 Bit

 Bit

 Bit

 Bit

 Bit

 Bit

 Bit

 Bit

 Bit

 Bit

 Bit

 Bit

 Bit

 Bit

 Bit

 Bit

 Bit

 Bit

 Bit

 Bit

 Bit

 Bit

 Bit

 Bit
 </tr

「条項目次」タブから「沿革」タブに切り替えます。

- 「沿革情報」を「施行順」に並び替えます。

| 民法                                                                                                    |      | Arit 88 5.57 Bill                                                                 | NUB         |
|----------------------------------------------------------------------------------------------------|------|-----------------------------------------------------------------------------------|-------------|
| <b>秋定</b> 明达1984月17日达住第10                                                                                                    | 0    | NO RENA                                                                           |             |
| 最終改正 会和4年12月16日法(書第10<br>属行 会和8年4月1日第17                                                                                                    | 249  | 1/18<                                                                             | 100 200     |
|                                                                                                    |      | ORA                                                                               |             |
| Sector Sector                                                                                                    |      | (明治二十九年四月                                                                         | 二十七日)       |
|                                                                                                    |      | (法律)                                                                              | 八十九号)       |
| 公害快起                                                                                                    |      | 協行順 小右順 H=2908+554                                                                | 17 887 1984 |
| 70-P-10+0                                                                                                    |      | 1211210 24 (11/18                                                                 |             |
| Contraction of Contraction                                                                                                    |      | AND A TO AND AND AN IN THE MAN AND A READ AND A READ AND A                        |             |
| M17478800                                                                                                    |      | (明治二一中和分析一二二岁(明治二一中心月一八日から間(1))<br>一般之二十三年法律第二十八年発法計算運動算算通道傳導評算運動計算運動(計法連長家)日コリ際会 |             |
|                                                                                                    |      | (9冊)                                                                              |             |
| 明点11年7月18日統行                                                                                                    |      | 民法                                                                                |             |
| 9 创造23年4月27日进建第33号                                                                                                    |      | 百次                                                                                |             |
| 明治11年4月11日請注意注意                                                                                                    |      | 第一通 記哲                                                                            |             |
| 明治34年5月3日接行                                                                                                    |      | 第一章 道町(第一家、第二家)                                                                   |             |
| 把出14年4月12日於18第21号                                                                                                    |      | 第一節 境利能力(第三条)                                                                     |             |
| 明吉15年4月25日展行                                                                                                    |      | 第二部 党際統力(第三条の二)                                                                   |             |
| MANNEARIE ALEMAN                                                                                                    | 100  | 第三部 行為能力(第四条一第二十一条)                                                               |             |
| 大正13年11月11日開行                                                                                                    |      | 第四部 (住所(第二十二条一第二十四条)                                                              |             |
| Zalissing                                                                                                    | 100  | 第五部 小七者の収在の客様及び大師の重旨(第二十五宗一県二十二宗)<br>第六朝 (昭和昭六小禄安(第二五一条の二))                       |             |
|                                                                                                    | 610  | 第三章 法人(第三十三条一第八十四条)                                                               |             |
| ADDITION OF THE PARTY                                                                                                    | 125  | <b>第四章 物(第八十五条一第八十九条)</b>                                                         |             |
| atties att a Root damment                                                                                                    | 100  | 第五章 法律行為                                                                          |             |
| 175112111111111111111111111111111111111                                                                                                    | 620  | 第一部 託封(第九十条一第九十二条)                                                                |             |
| ATTICICE STRUCTURES                                                                                                    | 12   | 第二部 第三次(第八十二県一第八十八県の二)<br>第二級 伊健(開き上きた一般対上がた)                                     |             |
| Contract of the local distance of the local distance of the local | 9,00 | 2012/08/11/08/2017/01/2012/11/10/08/                                              |             |
| #252178.9F11F1WFF                                                                                                    |      | 第四節 無効及び前通し(第四十九条一第百二十六条)                                                         |             |

![](_page_3_Picture_12.jpeg)

▶ をクリックすると、緑のチェックマークに変わり、 その時点での条文が確認できます。

| 民法                                                                                  | AR 82                     | 8.77                                                                                                    | MCB                                                                                                    |
|-------------------------------------------------------------------------------------|---------------------------|----------------------------------------------------------------------------------------------------|----------------------------------------------------------------------------------------------------|
| 制定 机运动年4月17日运行期间的                                                                   | R.                        |                                                                                                    |                                                                                                    |
| 最新改革: 全161年1月14日法注第11号<br>施行: 全161年1月14日进行                                          |                           |                                                                                                    | 1/174-5 (1)~ 200                                                                                                    |
| <ul> <li>3項目2 22 (1):10</li> <li>現行日本法規定新者 15章</li> <li>第五輪輪</li> <li>四季</li> </ul> | ○民法<br>秋帝国議会/1<br>民法第一編第: | 協義ヲ経みル尻法中値正ノ件ヲ数可シ救ニ之;<br>二編第三編9回ノ増定ム<br>■21・戦争の北京クマウム                                                               | (明治二十九年四月二十七日)<br>(法律第八十九号)<br>第二次伊藤介語<br>写公等センム                                                                                                    |
| <u>会和3年6月11日法律第61号</u>                                                              |                           | - 年齢令第一二三号で明治三一年七月一六<br>神戸一十八号団は財産運動卒か進場連連44                                                                        | (日から施行)<br>2週12月2月、谷は港京家ノロコリポチフ                                                                                                    |
| 令和5年4月1日施行                                                                          |                           | ALC: I TO POP RECEIPTION CONTRACTOR                                                                                 | Contraction of the state of the state of the |
| <u>会和4年8月17日法律第88号</u>                                                              |                           |                                                                                                    |                                                                                                    |
| 令和4年6月17日施行                                                                         |                           | M(M                                                                                                    |                                                                                                    |
| 令和7年6月1日施行                                                                          |                           | 11()B - H - B - H - H                                                                                               |                                                                                                    |
| <b>会和4年12月16日法律第10</b>                                                              | 号                         | 増利能力(第三条)<br>を思約力(第三条の二)                                                                                            |                                                                                                    |
| 令和4年12月16日施行                                                                        | (                         | 行為能力(第四条一第二十一条)                                                                                                    |                                                                                                    |
| 令和6年4月1日施行                                                                          | 1                         | 不在者の對産の管理及び失踪の賞者(第二十                                                                                                | 五南一第三十二南)                                                                                                    |
| 令和6年6月14日法律第53号                                                                     |                           | 同時死亡の推定(第三十二条の二)<br>人(第三十三条一第八十四条)                                                                                  |                                                                                                    |
| 令和5年6月14日施行                                                                         |                           | (第八十五兩一第八十九兩)<br>(第553)                                                                                             |                                                                                                    |
| 合和7年12月18日(仮)<br>(公布の日から起算してき)<br>超えない範囲内において改<br>る日)                               | 施行<br>第5月を 🕞<br>令で定め 🍽    | 211/22<br>起新(第九十高一署九十二高)<br>参想表示(第九十三高一第九十八高の二)<br>代理(第九十九南一第百十八高)<br>物効及の取消し(第百十九南一第百二十六高<br>条件及び期期(第百二十七高一第百三十七高) | 1)<br>1)                                                                                                    |

| 現在施行され<br>画面の右側よ                                                 | ている箇所に ⊻ が付<br>り条文が確認できます。                                                                                                | すいてお                          | IJ                    |
|------------------------------------------------------------------|----------------------------------------------------------------------------------------------------|-------------------------------|-----------------------|
| 民法                                                               | &c? 812 5.77 \$42                                                                                                    | E                             | 808                   |
| 制定 明治19年4月17日法は第99年<br>最終改正 会和4年12月18日法律第102年<br>第19 会和6年4月1日第19 | Q E295 Z298                                                                                                    | 1/11<-2 0                     | 10 x 2002             |
| <u>3.4日次</u> 23年 (113956)<br>現行日本法政策部 158<br>日本5688              | ○民法<br>税等回議会 / 協製 ツ経タル民法中経正 / 作り款可レ症ニ交り公告セレム                                                                              | (明治二十九年四月二十<br>(法律第八十<br>第二次伊 | H七日)<br>(九号)<br>(勝内間) |
| 2568 1978 2268<br>1977 / 0 0<br>2562 0                           | 125歳年一編第二編第三編第四ノ電気ム<br>記述構造「お目い物の写以代えなどな」<br>(単治三一年数分第一二三号で単治三一年七月一六日から施行)<br>明治二十三年法律第二十八号及注前提議提定が再獲種提供議証拠編い比2<br>(3)回り。 | 法律発芽ノ日ヨリ廃止ス                   |                       |

第三章 法人(第三十三条一第八十四条) 第四章 社(第八十五年-第八十四条) 第四章 社(第八十五年-第八十四条) 第一章 社(第八十二条-第八十二条) 第二章 世界(第八十二条-第八十二条) 第四章 無気が(第八十二条-第二十八条) 第四章 無気が(水(二(第一十八条)-第三十六条 第五章 無気が(水(二(第二十八条)-第三二十六条)

1

令和6年4月1日施行

令和4年12月16日法律第102号

- 4 -

## (3)法改正による変更箇所を確認

「Super法令Web」では、法改正による条文の変更箇所等が確認できます。

| 1 「表示タブ」                                                                                                    | 上部の「改正条項のみ表示」にチェッ                                                                                                    | クをつけます。 🔰 「      | 表示タブ」上部                                                            | の「見え消し                                                                                                    | J」にチェックをつけます<br>                                                                                                    |
|----------------------------------------------------------------------------------------------------|----------------------------------------------------------------------------------------------------|------------------|--------------------------------------------------------------------|----------------------------------------------------------------------------------------------------|----------------------------------------------------------------------------------------------------|
| 武法                                                                                                    |                                                                                                    |                  | R.M.                                                               | - (                                                                                                    | - 40° X - 1                                                                                                    |
| 新設 明点13年4月17日日日<br>新知文法 会1601年11月1日日前<br>新設 会1601年4月1日開発                                                                                                    | 🔤 🗌 見え消し 🛛 改正条項のみ表                                                                                                    | 示                | 第2 明点13年4月27日送付第8日号<br>最新改正 6年64年15月1日送付1第8102号<br>第1号 6年6年4月1日第15 | 見え消し                                                                                                    | 🔽 改正条項のみ表示                                                                                                    |
|                                                                                                    |                                                                                                    |                  |                                                                    | 2021-224 Mg2<br>(2021-20-2)<br>mpH-2-RM<br>Solar-28 Mg2<br>Solar-28 Mg2<br>Solar-28 Mg2<br>Solar-28 Mg2<br>Solar-28 Mg2<br>Solar-28 Mg2<br>Solar-28 Mg2<br>(2004)<br>(2004) | AL-MED-1084-70194644-A-MANAHAM, ANG-4<br>BEL-A-MANAHAMANAHAMA, ANG-4<br>BEL-A-MANAHAMANAHAMA, ANG-4<br>BEL-A-MANAHAMANAHAMA, ANG-A-MANAHAMA<br>BEL-A-MANAHAMANAHAM |
| (婚姻の届出の受理)<br>第七百四十条 婚姻<br>三十六条まで及び<br>することができな<br>(平一六法-<br>(婚姻の取消し)                                                                                                    | )<br>局出は、その婚姻が <u>遊し百三十一条、第七百三十二条、第七百三十四条</u> から <u>遊七百</u><br><u>決遊二週の規定</u> その他の法令の規定に違反しないことを認めた後でなければ、愛理<br>28日・平三〇法五九・令四法一〇二・一部改正)                                                                                                    | 😨 ポイント           | ļ.                                                                 |                                                                                                    |                                                                                                    |
| 第七百四十三萬 報<br>(あな)すれば、取り<br>(オーズ)大(<br>(不満)たな総約の)<br>第七百四十四員、<br>第七百四十四員、<br>第七百四十四月、<br>第七百四十四月、<br>第七百四十四月、<br>(本)、大(二、)<br>(本)<br>(本)、<br>(本)、<br>(本)、<br>(本)、<br>(本)、<br>(本)、<br>(本) | 時は、这条から基合物中に今春まで、第七百四十五条及び第七百四十七条の規定によ<br>すことかできない。<br>時じ、今初は一〇二、一部改正)<br>消し<br>二百三十一条、原七百三十一条次の第七百三十四条から基七百三十六条までの規定に<br>「書素」その他取又は税留客から、その取用しを家庭総判所に請示することができ<br>は、当者者の一方が死亡した機は、これを提示することができない。<br>その項目しを指示することができ<br>の方面、日本有かったことができない。<br>の方面、日本有かったことができない。<br>の方面、日本有かったことができない。<br>の方面、日本有かったことができない。<br>の方面、日本有かったことができない。<br>の方面、日本有かったことができない。<br>の方面、日本有かったことができた。<br>の方面、日本有かったことができた。<br>の方面、日本有かったことができた。<br>の方面、日本有かったことができた。<br>の方面、日本有かったことができた。<br>の方面、日本有かったことができた。<br>の方面、日本有かったことができた。<br>の方面、日本有かったことができた。<br>の方面、日本有かったことができた。<br>の方面、日本有かったことができた。<br>の方面、日本有かったことができた。<br>の方面、日本有かったこの。<br>の方面、日本有かったことができた。<br>の方面、日本有かったことができた。<br>のうのでのた。<br>の方面、<br>の方面、<br>の方面、<br>の方面、<br>の方面、<br>の方面、<br>の方面、<br>の方面、<br>の一本有かったことができた。<br>のうのできた。<br>のうのでのた。<br>のうのでのた。<br>のうのでのた。<br>のうのでのた。<br>のうのでのた。<br>のうのでのた。<br>のうのでのた。<br>のうのでのた。<br>のうのでのた。<br>のうのでのた。<br>のうのでのた。<br>のうのでのた。<br>のののでのた。<br>のうのでのた。<br>ののでのでのでのでのた。<br>ののでのた。<br>ののでのでのた。<br>ののでのた。<br>ののでのでのでのでのでのでのた。<br>ののでのでのでのでのでのた。<br>ののでのでのでのでのでのでのでのでのでのでのでのでのでのでのでのでのでのでの | 削除されたゞ<br>加・修正され | 文言等は、赤台<br>れた文言等は、                                                 | 色で訂正線<br>青字で表                                                                                                    | ≹が引かれ、追<br>≅示されます。                                                                                                    |
| (今四法一〇<br>(再始禁止期間内)<br>第七召四十六条 第                                                                                                    | 二)<br>した機関の取消し)<br>- パニナニ条の様常に発展した雑物は、前端の解決者しくは取消しの日本とお知して、                                                                                                    |                  |                                                                    |                                                                                                    |                                                                                                    |

#### (4)関連判例を確認

「Super法令Web」では、条文に関連する判例を調べることができます。

![](_page_4_Picture_6.jpeg)

![](_page_4_Picture_7.jpeg)

画面左側より、આ のマークをクリックします。

![](_page_4_Picture_8.jpeg)

![](_page_4_Picture_9.jpeg)

![](_page_4_Picture_10.jpeg)

## 「公的判例集データペース」

公的判例集の原本PDFをWeb上で検索し、閲覧できるデータベースになります。

|                                                        |                                                                                                    | <u>े</u> र                                                                                                    | パイント!                                                                                                    |
|--------------------------------------------------------|----------------------------------------------------------------------------------------------------|----------------------------------------------------------------------------------------------------|----------------------------------------------------------------------------------------------------|
| [当該判例]<br>最高裁判所大法廷                                     | 公的判例集データベース<br>PD<br>● ● ■ <sup>103</sup> • ■ 23 (P2                                                                                                    | □????><br>全■                                                                                                    | 判例や下級審などの書誌情報・判決文全文を                                                                                                    |
| 平成28年12月19日                                            | 行                                                                                                    | 이 LEX                                                                                                    | /DBインターネットでご確認いただけます。                                                                                                    |
| [筆一審]                                                  | 五四 ミニー、第後後上政<br>と日わを等意の憲憲 - 察告告協<br>同本が業の法自法法 善官人人定                                                                                                    | та пре 1 контектори и контектори и контекто |                                                                                                    |
| 大阪家庭裁判所<br>平成26年12月5日                                  | 去国国止執は衛は第 に<br>歳とにする右のわ九〇東 第 坂東伴<br>判ア駐る軍自措が条判京原田前う                                                                                                    | 《書 誌》                                                                                                    | 開しる<br>提供 TKC                                                                                                    |
| LEX/DB25545007<br>[抗告審(即時抗告)]<br>大阪高等裁判所<br>平成27年3日24日 | 方 メ 省 か 単 二 二 二 単 ガ ガ 田 水 市 市 市 市 市 市 市 市 市 市 市 市 市 市 市 市 市 市                                                                                                    | (文献猪等]]<br>[文献报等]]<br>[裁判年月日]<br>[事件指号]<br>[蕾級関係]                                                                                                    | 25545007<br>毎年1/大阪京健耕明所(第一番)<br>平成26年12月 5日<br>平成26年(2月 5日<br>大阪高等鉄肥所 平成27年(5)第75号<br>平成27年(5)第75号<br>平成27年(5)第75号<br>平成27年(48387<br>第可抗告審 25448337<br>豊幸戦10年14年 平成27年(25)第11号                                                                                                    |
| LEX/DB25545006<br>[抗告審]<br>大阪高等裁判所<br>平成29年5月12日       | のは憲法部・<br>たきの<br>と国際する<br>たちを<br>国にわらの<br>接合本<br>等<br>で<br>に<br>を<br>国際する<br>た<br>を<br>合<br>要<br>者<br>等<br>で<br>一<br>た<br>を<br>合<br>定<br>す<br>た<br>を<br>合<br>定<br>す<br>た<br>を<br>合<br>定<br>す<br>た<br>を<br>合<br>の<br>に<br>う<br>た<br>の<br>の<br>た<br>の<br>の<br>の<br>の<br>の<br>の<br>の<br>の<br>の<br>の<br>の<br>の<br>の<br>の<br>の | 【事案の概要】                                                                                                    | 平成28年12月19日 決定     平成28年12月19日 決定     大法     平成28年12月19日 決定     大法     大法     て方の高速規     大法     マカン     マカン |
| LEX/DB25549288                                         | 約項<br>安<br>で<br>の<br>、<br>川<br>谷<br>・<br>、<br>の<br>、<br>川<br>谷<br>・<br>、<br>、<br>、<br>の<br>、<br>、<br>、<br>、<br>、<br>、<br>、<br>、<br>、<br>、<br>、<br>、<br>、<br>、<br>、                                                                                                    | (東洋相結果)<br>(上部約)<br>(裁判官)<br>(1時載文礼)                                                                                                    | と日との間に、被制務への遺産取得において不平等を生じるような場合には、被相<br>総人の相続とないては、実質加からなし、被制格人から目に対する特別完立にあた<br>るこれ間増上認めることが相当であるとして、相手力は、目における特別完立後の<br>別等にある。<br>別等にある。<br>の間等は、おいろことが相当であるとし、不動産を中立人の取得とし<br>却下<br>即時就告<br>私は考慮<br>品、簡等判例1608号22頁<br>金織と指导判例1608号22頁<br>金織を指引9号19頁<br>家庭の法と数刊9号19頁                                                                                                    |
|                                                        |                                                                                                    | 【全文容量】                                                                                                    | 最高熟門97氏事刊的集7 0 巻 8号 2 1 5 6頁<br>約 2 6 Kバイト(A 4 印刷:約1 5 校)                                                                                                    |

#### 「新・判例解説Watch」

16の法分野別に、注目の判例、重要な判例の解説を判例公開後いち早く提供するロージャーナルです。 判例については、判例解説から「LEX/DBインターネット」にリンク、閲覧することが出来ます。

![](_page_5_Picture_6.jpeg)

## 「法律時報」

『法律時報』『学会回顧』『判例回顧と展望』を創刊号よりPDFで収録しています。

![](_page_6_Picture_3.jpeg)

|            | 一下は生活13大学中の | CARDOCUEEN         |                            |                 |
|------------|-------------|--------------------|----------------------------|-----------------|
| 08-+       |             |                    |                            |                 |
| C MARKE    |             |                    |                            |                 |
| 0          |             |                    |                            |                 |
| 1          |             |                    |                            |                 |
|            |             |                    |                            |                 |
| 107++      |             |                    |                            |                 |
|            |             |                    |                            |                 |
| 2.6m       |             |                    |                            |                 |
|            | I theat     | 1 195 (152         | 1 1962 61                  |                 |
|            | - beaution  | 1 Martin L         |                            |                 |
| ·请歉后作      |             |                    |                            |                 |
| 1821-555   |             | NO V V V V V V V V | 藤安しない                      |                 |
| 教州被夺河田     |             |                    |                            |                 |
| #808280.*  | 100×100     | F 205 100 4        | a n Dat                    |                 |
| 展和时名       |             |                    |                            |                 |
| Casser ato | - mm        | DIATO VIRMENT      | CISTO VINTERS              | Destaut         |
|            |             | CIRRENT            | Clarge Could's Constantial | Classe (Sharts) |
|            |             | C Relation         | Const Const (Down)         | CLEAR (CELEMEN) |
| 事件基件       |             |                    |                            |                 |
|            | ( v) #      |                    |                            |                 |
|            |             |                    |                            |                 |
| 8-R-14+5   |             |                    |                            |                 |

![](_page_6_Picture_5.jpeg)

![](_page_6_Picture_6.jpeg)

![](_page_6_Picture_7.jpeg)

#### 関連する判例も確認可能です。

#### <本文表示画面 >

|                                                                                                    | 法律聘                                                                                                    | 18                                                                                                    | 547 9279F                                        |
|----------------------------------------------------------------------------------------------------|----------------------------------------------------------------------------------------------------|----------------------------------------------------------------------------------------------------|--------------------------------------------------|
| 他来第日の入力 > 使来結果二覧 > 書は表示                                                                                                    | > 本文表示                                                                                                    |                                                                                                    | CPDFSREAR3                                       |
| [参考判例]<br>《本文60ページ》<br>札幌地方裁判所<br>令和3年3月17日<br>LEX/DB25568979                                                                                                    | 2 ★ ★ 10<br>同性婚訴訟<br>##2.4460000<br>★村草太                                                                        | - * 単式-4<br>第一審判決の分析<br>2749                                                                                                    | · • • • •                                        |
| 8.5.9007/RHM<br>405/45/12/2<br>1.00020505224<br>405/45/82<br>405/45/82<br>405/45/85/85<br>405/45/85<br>405/45/85<br>400/45/85<br>400/45/85 |                                                                                                    | e<br>e<br>e<br>e<br>e<br>e<br>e<br>e<br>e<br>e<br>e<br>e<br>e<br>e                                                                                                    |                                                  |
| #ARNWALL<br>0420464228<br>LEXT015521580<br>#ARNWALL                                                                                                    | 25.01 (1993年、第151<br>第11、251 (1993年)(1993年)<br>福田県市会社のシート<br>代表1993年)、152 (1993年)<br>第11、第11(1993年)、152 (1993年) | EXTENS     EXTENS     EXTENS |                                                  |
| NEXCHANNESS<br>LEXCHANNESS<br>MARKANNESS<br>RESOLUTION<br>LEXCHANGES                                                                                                    | の地域に第344.2<br>は、45万なからの<br>これまでの時代<br>かずしもこれます<br>1945年<br>1945年<br>1945年<br>1945年<br>1945年                     | State         State         State           10         State         State         State           11         State         State         State           12         State         State         State           13         State         State         State           14         State         State         State           14         State         State         State           15         State         State         State           16         State         State         State           17         State         State         State                                                                                                    | voetonet (n. activoesta s <sup>16274</sup> 78913 |

| ·♀ ボイント!                |   |
|-------------------------|---|
| 検索項目は、フリーキーワード、執筆者名などの  |   |
| 「総合検索」のほか、連載名称で検索できる「判例 | ì |
| 評釈等検索」も利用可能です。          |   |

# 収録状況一覧<sub>【2024年7月現在】</sub>

#### 法政大学様でご契約のコンテンツのみ掲載しています。

| 基本データベース      | 収録内容                       | 収録件数等               |
|---------------|----------------------------|---------------------|
| LEX/DBインターネット | 明治8年の大審院判例から今日までの判例を収録。    | 343,691件(新規判例を毎日更新) |
| Super法令Web    | 平成14年以降の過去法令と主要152法令を収録。   | 約18,000件            |
| 公的判例集データベース   | 公的判例集全24誌をPDFで収録。          | 99,528件             |
| 新・判例解説Watch   | 16の法分野別に注目の判例・重要な判例の解説を収録。 | 2,466件              |

| 雑誌等データベース | 収録期間             | 更新サイクル                     |
|-----------|------------------|----------------------------|
| 法律時報      | 1巻1号(1929年12月)~  | 雑誌の発売日から <mark>10日後</mark> |
| 学界回顧      | 2巻12号(1930年12月)~ | 雑誌の発売日から <mark>10日後</mark> |
| 判例回顧と展望   | 9巻12号(1937年12月)~ | 雑誌の発売日から <mark>10日後</mark> |

株式会社TKC リーガルデータベース営業本部

〒162-0824 東京都新宿区揚場町2番1号 軽子坂MNビル2階

E-mail Issupport@tkc.co.jp フリーダイヤル:0120-114-094(土・日・祝日除く9~17時)

携帯電話からお問合せされる方は、下記へお願いいたします。(通話料が発生します)

担当直通:03-3235-5639(土・日・祝日除く9~18時)